# Step by Step for E-filing Joel's Law Case

1. If you haven't already, create an account in E-filing. KC - EFiling (kingcounty.gov)

| ŀf                                                   | HOME NEWS SERVICES DIRECTORY CONTACT                                                                                                    |                            |
|------------------------------------------------------|----------------------------------------------------------------------------------------------------|----------------------------|
| King County<br>Always at your service                | Dept of Judicial Administration – E-Filing<br>Superior Court Clerk's Office                                                                                                    |                            |
| INSTRUCTIONS                                         |                                                                                                    |                            |
| Please enter your<br>User ID and<br>Password to sign | Welcome to King County Superior Court Efiling                                                                                                    | Please Complete to sign in |
| into the E-Filing<br>Application                     |                                                                                                    | User ID                    |
| Please do not use your                               |                                                                                                    | Password                   |
| browser's Back button                                |                                                                                                    | Sign In                    |
|                                                      | E-FILING NOTICES:                                                                                                    | Create User ID             |
|                                                      | ***E-Service is MANDATORY for documents that are filed via this application and require service. You<br>must register for e-service on each case. For more information about this requirement, refer to Local General | Forgot Password / User ID  |

#### 2. Sign In to E-filing.

| King County<br>Always at your service                                                                                                    | HOME   NEWS   SERVICES   DIRECTORY   CONTACT   BEACH<br>Dept of Judicial Administration – E-Filing<br>Superior Court Clerk's Office |                                                                          |
|----------------------------------------------------------------------------------------------------|----------------------------------------------------------------------------------------------------|--------------------------------------------------------------------------|
| INSTRUCTIONS<br>Please enter your<br>Please ID and<br>Password to sign<br>into the E-Filing<br>Application<br>Please do not use your<br>browser's 'Back' button | Welcome to King County Superior Court Efiling                                                                                       | Please Complete to sign in<br>User ID<br>Password                        |
|                                                                                                    | E-FILING NOTICES:                                                                                                    | Create User ID<br>Update Profile / Password<br>Forgot Password / User ID |

### 3. Select "Start New Case(s)."

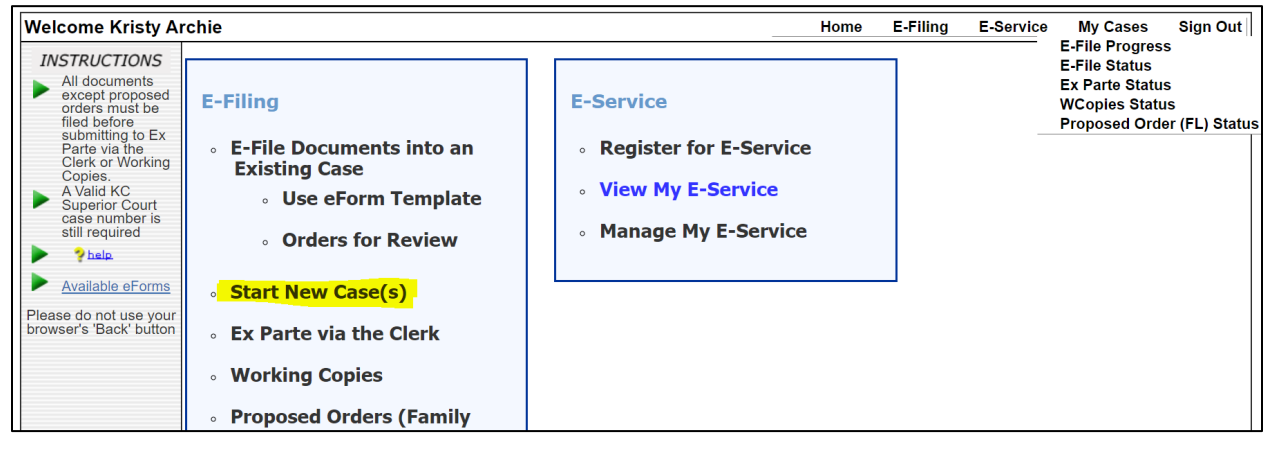

- 4. Fill out the following areas, then select "Next."
  - Select "SEA" for Case Designation
  - Select "MENTAL ILLNESS" for Case Category

- Select "MENTAL ILLNESS-FAMILY/JOEL'S LAW (SEATTLE ONLY)" for Case Sub-Category
- Type "State of Washington" in first box and "Family Members Name you are trying to help" in 2<sup>nd</sup> box.

| Welcome Kristy Archie                                                                  | H                                                                        |                                                                                  | Home E-Fili                                | ng E-Service | My Cases     | Sign Out   |
|----------------------------------------------------------------------------------------|--------------------------------------------------------------------------|----------------------------------------------------------------------------------|--------------------------------------------|--------------|--------------|------------|
| INSTRUCTIONS<br>Enter short title (title of<br>record will picked up<br>from document) | Start New Case(s)<br>Enter Case Information                              |                                                                                  | Shopping Ca<br>Items In Cart:<br>View Cart | art —<br>0   | Progre<br>12 | ss:<br>345 |
| Please do not use your<br>browser's 'Back' button<br>start.over                        | Case Designation:<br>Case Category:<br>Case Sub-Category:<br>Case Title: | SEA V<br>MENTAL ILLNESS<br>MENTAL ILLNESS-FAMILY/JOELS<br>TEST 1<br>VS<br>ARCHIE | ▼<br>S LAW (SEATTLE ONLY) ▼                |              |              |            |
|                                                                                        |                                                                          | Cancel                                                                           |                                            | Next         | )            |            |

5. Select "Choose File" and then choose the Petition for Initial Detention that should be saved on your computer. Select "Next".

| Add Minimum Initiating Docum | ients                          |                                   |                            |        |
|------------------------------|--------------------------------|-----------------------------------|----------------------------|--------|
|                              | Case #: Unassigned Case Tit    | le: STATE OF WASHINGTON vs ARCHIE |                            |        |
|                              | Document Type                  | File Name                         | Attachment(s)              |        |
|                              | PETITION FOR INITIAL DETENTION | test pdf.pdf Delete               | Choose File No file chosen | Ok     |
|                              | Case #: Unassigned Case Tit    | le: STATE OF WASHINGTON vs ARCHIE |                            |        |
|                              | Document Type                  | File Name                         | Size (KB)                  | Action |
|                              | PETITION FOR INITIAL DETENTION | test pdf.pdf                      | 182                        |        |
|                              | Total Upload : 0.18 MB of 50.0 | 0 MB                              |                            |        |
|                              | Previous                       | Save and Exit                     | • =                        | Vext   |

6. Review your attachment to make sure it is the correct one. Select "Proceed to E-File."

| Start Nev | w Case(s)                               |                                   | Shopping Cart<br>Items In Cart: 0 View Cart | Pro                                                |
|-----------|-----------------------------------------|-----------------------------------|---------------------------------------------|----------------------------------------------------|
| Please re | eview before proceeding                 |                                   |                                             |                                                    |
|           |                                         | Summary                           |                                             |                                                    |
|           | Case Category: MENTAL ILLNESS           |                                   | Case Sub-Category                           | MENTAL ILLNESS-FAMILY/JOEL'S LAW<br>(SEATTLE ONLY) |
|           | Case Number:                            |                                   | Case Designation                            | : SEA                                              |
|           | Case Title: STATE OF WASHINGTON vs ARCH | IE                                |                                             |                                                    |
|           | User Name: Kristy Archie                |                                   |                                             |                                                    |
|           | Document Type                           |                                   | File Name                                   | Attachment(s)                                      |
|           | PETITION FOR INITIAL DETENTION          |                                   | test pdf.pdf                                |                                                    |
|           |                                         | Add to Cart &<br>Start a New Case |                                             |                                                    |
|           | Previous                                | Cancel                            | Proceed                                     | to E-File                                          |

7. Select "E-File Now."

| Start Nev<br>Final Rev | w Case(s)<br>view |                               | Shopping Cart-<br>Items in Cart: 1 View Cart |
|------------------------|-------------------|-------------------------------|----------------------------------------------|
|                        |                   | Checkout                      |                                              |
|                        | Case Number       | Case Title                    | Delete                                       |
|                        |                   | STATE OF WASHINGTON vs ARCHIE | Remove                                       |
|                        |                   | Start Another<br>New Case     |                                              |
|                        | Previous          | Cancel                        | E-File Now                                   |
|                        |                   |                               |                                              |

## 8. Select "Accept" to register for E-Service.

| Register for E-Service View My E-Service | Manage My E-Service                                                                                                    |
|------------------------------------------|----------------------------------------------------------------------------------------------------|
|                                          | Register for E-Service                                                                                                    |
| *Primary Email:<br>*Verify Email:        | kristy.archie@kingcounty.gov         kristy.archie@kingcounty.gov                                                                                                    |
|                                          | E-SERVICE TENIS AND CONDITIONS<br>By checking the "I accept" box, I agree to accept the following terms and conditions:<br>Authorization/E-Service Definition<br>1. E-Service is mandatory pursuant to LGR 30 (b)(4)(8), which states "When a party e-<br>files a document, the party must electronically serve (e-serve) the document via the e-service<br>feature within the Clerk's online efiling application." |
|                                          | Accept Cancel                                                                                                    |

9. Expand the drop-down menu under Association and select "Petitioner/Plaintiff." Then select "Next."

| Register for E-Service View My E-Service Manage My E-Service                                                                                                    |                                       |              |                      |
|----------------------------------------------------------------------------------------------------|---------------------------------------|--------------|----------------------|
|                                                                                                    | Select Case To Register fo            | or E-Service |                      |
| •Case Number(s):         24-6-00561-1         xxx+xxxxxxx         Check this box if the case number is not 9 digits         xxx+xxxxxx         Check this box if the case number is not 9 digits         xxx+xxxxx         Check this box if the case number is not 9 digits         xx+xxxxx         Check this box if the case number is not 9 digits         xx+xxxxx         Check this box if the case number is not 9 digits         xx+xxxxxx         xx+xxxxxxx         Check this box if the case number is not 9 digits         xx+xxxxxx         xx+xxxxx         xx+xxxxx         xx+xxxxx         xx+xxxxx         xx+xxxxx         xx+xxxxx         xx+xxxxx         xx+xxxxx         xx+xxxxx         xx+xxxxx         xx+xxxxx         xx+xxxxx         xx+xxxxx         xx+xxxxx         xx+xxxx         xx+xxxxx         xx+xxxxx         xx+xxxx         xx+xxxx         xx+xxxxx         xx+xxxx         xx+xxxxx         xx+xxxxx         xx+xxxxx         xx+xxxxx <td>*Association:<br/>Petitioner/Plaintiff</td> <td><b>Y</b></td> <td>Firm ID:</td> | *Association:<br>Petitioner/Plaintiff | <b>Y</b>     | Firm ID:             |
|                                                                                                    | Cases Registered for E                | -Service     |                      |
| Case Number                                                                                                    | Case Title                            | Firm ID      | Association          |
|                                                                                                    |                                       |              | Previous Next Cancel |

П

#### 10. Select "Finish."

П

| 24-6-00561-1' - Case Add | View My E-Service Manage My E-Service |                                               |
|--------------------------|---------------------------------------|-----------------------------------------------|
|                          | Add Cou                               | rtesy Copy Recipient(s)                       |
| Case Number              | Case Title                            | Courtesy Copy Recipient(s)                    |
| 24-6-00561-1             | ARCHIE                                | Description Email Add Courtesy Copy Recipient |
|                          |                                       | Previous. Finish Cancel                       |

11. Next you will see a confirmation page. It should look something like this:

| ived by the Clerk<br>Register for Es<br>:<br>Ass<br>Pet | k.<br>service Confirm<br>sociation<br>titioner/Plaintiff | mation Receipt                                                   |
|---------------------------------------------------------|----------------------------------------------------------|------------------------------------------------------------------|
| · Ass<br>Pet                                            | sociation<br>titioner/Plaintiff                          |                                                                  |
| : As:                                                   | sociation<br>titioner/Plaintiff                          |                                                                  |
| Pet                                                     | titioner/Plaintiff                                       |                                                                  |
|                                                         |                                                          |                                                                  |
| your account verif                                      | fying that he/she<br>Confirmation                        | would like to receive<br>Receipt                                 |
| Submitted Date                                          | te/Time: 6/21/                                           | 2024 9:02:36 AM                                                  |
| v                                                       | WSBA #:                                                  |                                                                  |
|                                                         |                                                          |                                                                  |
|                                                         |                                                          |                                                                  |
| e                                                       | Attachme                                                 | nt(s)                                                            |
| df                                                      |                                                          |                                                                  |
|                                                         |                                                          |                                                                  |
|                                                         | s Office EFiling<br>Submitted Dat                        | s Office EFiling Confirmation Submitted Date/Time: 6/21/ WSBA #: |

12. You will receive an email. Make sure to access the "Accept E-Service" hyperlink in that email to complete your registration for e-service.